# <u>印旛沼サンセットヒルズインターネット予約操作ガイド</u>

<u>https://www.cm1.eprs.jp/yoyaku-chiba/w/</u>ちば施設予約サービス

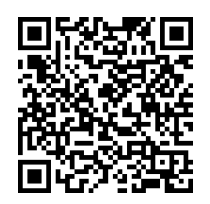

施設の空き状況の確認や、施設の予約申し込みをインターネットから行うことができます。 施設の利用には、事前に個人や団体で利用者登録を行う必要があります。 また、利用者登録をしていない方でも施設の空き状況を見ることが出来ます。

#### I.簡易版の予約の取り方(オートキャンプ日帰り・宿泊)

① まず、上記ページ左側「ログインする(簡易版)」をクリックすると下記ページが表示されます。 表示されたら、ご自身の利用者 ID とパスワードを入力し「ログイン」ボタンをクリックします。

| ちば施設<br>、<br>Chiba Facilitie                                     | 予約サービス<br>s Reservation Service                                                                                                    | ちば<br>施設予約<br>サービス                                                                                                    |  |  |  |  |
|------------------------------------------------------------------|----------------------------------------------------------------------------------------------------|----------------------------------------------------------------------------------------------------|--|--|--|--|
| ホーム                                                              | マイページ ご利用ガイド 利用者登録 FA                                                                                                    | Q                                                                                                    |  |  |  |  |
| ログインす (多機能版)                                                     | る :: お知らせ                                                                                                    |                                                                                                    |  |  |  |  |
| 1つの画面でいろは<br>操作や根絶をお逸い<br>システムです。<br>ログインす<br>(簡易版)<br>廃単交換作を順でき | <ul> <li>「メンテナンスのお知らせ(4/28)]</li> <li>2022年6月28日(火)午前1:00~午前5:00に3</li> <li>はサービスが利用できませんので、予めご了承くだ</li> <li>「暗号化通信方式TLS1Q TLS11の廃止に伴うサオ<br/>サポートについては、終了いたしました。これに伴い<br/>せんので、パージョンアップ等の対応をお願いいたに<br/>きません。</li> </ul> | ハステムのメンテナンスを予定しております。メンテナンス中<br>さい。<br>ペート終了のお知らせ】暗号化通信方式TLS1.0, TLS1.10<br>へ、該当のブラウザおよび OSIについては、アクセスがで<br>さま。以下のブラウザおよび OSIについては、アクセスがで |  |  |  |  |
| いただける開易版の<br>予約システムです。                                           | 00歳役 :: 施設の空き状況検索                                                                                                    | ::抽選情報一覧                                                                                                    |  |  |  |  |
| 携帯電話・スマートフ:<br>からのご利用手順                                          | *ン 施設の空き状況を様々な方法で検索し、予約を<br>おこなうことができます。<br>予約をするにはログインが必要です。                                                                                                    | 抽選スケジュールと抽選対象施設を確認すること<br>ができます。抽選のできる利用者は、申し込みの<br>際にログインが必要です。                                                                          |  |  |  |  |
| 携帯電話では「携帯版QRコー<br>スマートフォンでは「スマートフォ<br>QRコード」を読み取ってくださ            | ドルを、<br>や版<br>ない。<br>やの<br>に、<br>やの<br>の<br>の<br>の<br>の<br>の<br>の<br>の<br>の<br>の<br>の<br>の<br>の<br>の                                                                                                    | >抽選スクジュニル >抽選対象施設                                                                                                    |  |  |  |  |
| 携帯版 スマートフォ                                                       | ン版 :: 各参加自治体のポータルへ移動                                                                                                    | :イベント情報検索                                                                                                    |  |  |  |  |
|                                                                  | 各参加自治体の利用規約や施設利用方法等を、<br>参照できます。                                                                                                    | 施設で予定されているイベントの情報を検索でき<br>ます。                                                                                                    |  |  |  |  |
|                                                                  | Ri j                                                                                                    | Q.イベント情報検索                                                                                                    |  |  |  |  |
| ≝録者専用メニュー><br>~<br>~                                             | IDとパスワードを入力して、「ログイン」ボタードを入力して、「ログイン」ボタードを入力して、「ログイン」ボター                                                                                                    | タンをクリックしてください。                                                                                                    |  |  |  |  |
| ,                                                                | 1、1、2つード(半角英数字)                                                                                                    | コパスワードを表示する                                                                                                    |  |  |  |  |
|                                                                  |                                                                                                    |                                                                                                    |  |  |  |  |
| 予約申込み:                                                           | 予約申込みの手続きをします。                                                                                                    |                                                                                                    |  |  |  |  |
| 予約確認:                                                            | 予約した施設の内容を確認します                                                                                                    | -                                                                                                    |  |  |  |  |
| 予約取消:                                                            | 予約を取消します。                                                                                                    |                                                                                                    |  |  |  |  |
| 抽選申込み:                                                           | 抽選申込みの手続きをします。                                                                                                    |                                                                                                    |  |  |  |  |

希望日のテニスコートやキャン場が空いているか確認しましょう。
 まず「予約の申込み」ボタンをクリックします。

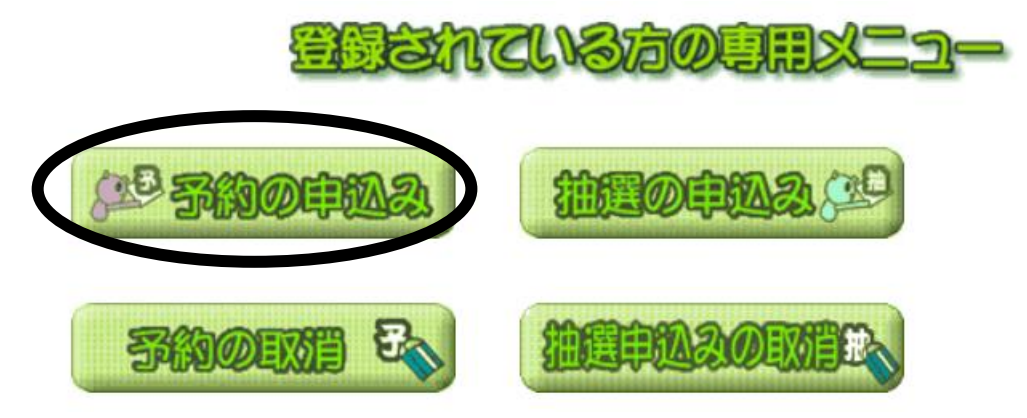

③ 「地域名から」をクリックします。

# 施設の空き状況を検索する条件を指定してください。

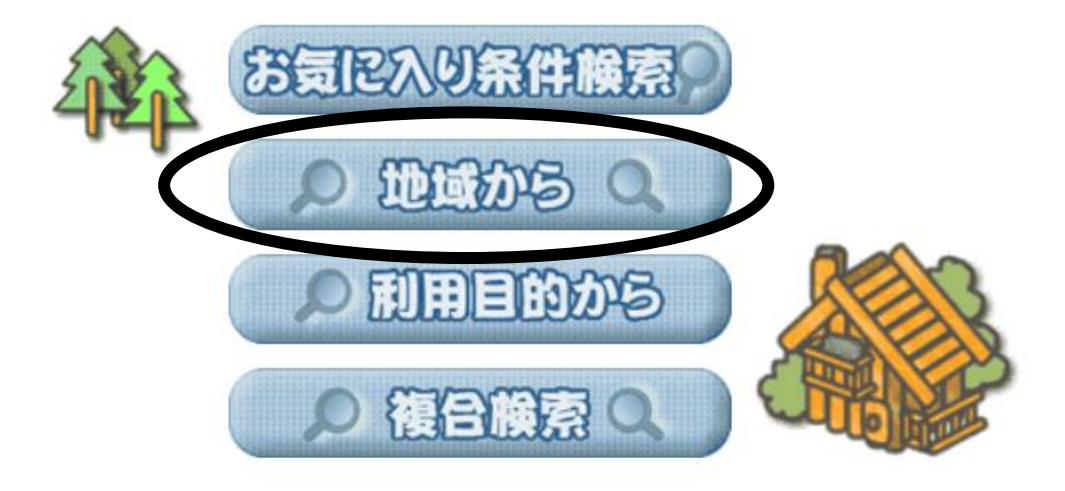

④ 地域欄から「佐倉市全域」をクリックし、館から「印旛沼サンセットヒルズ」をクリックします。

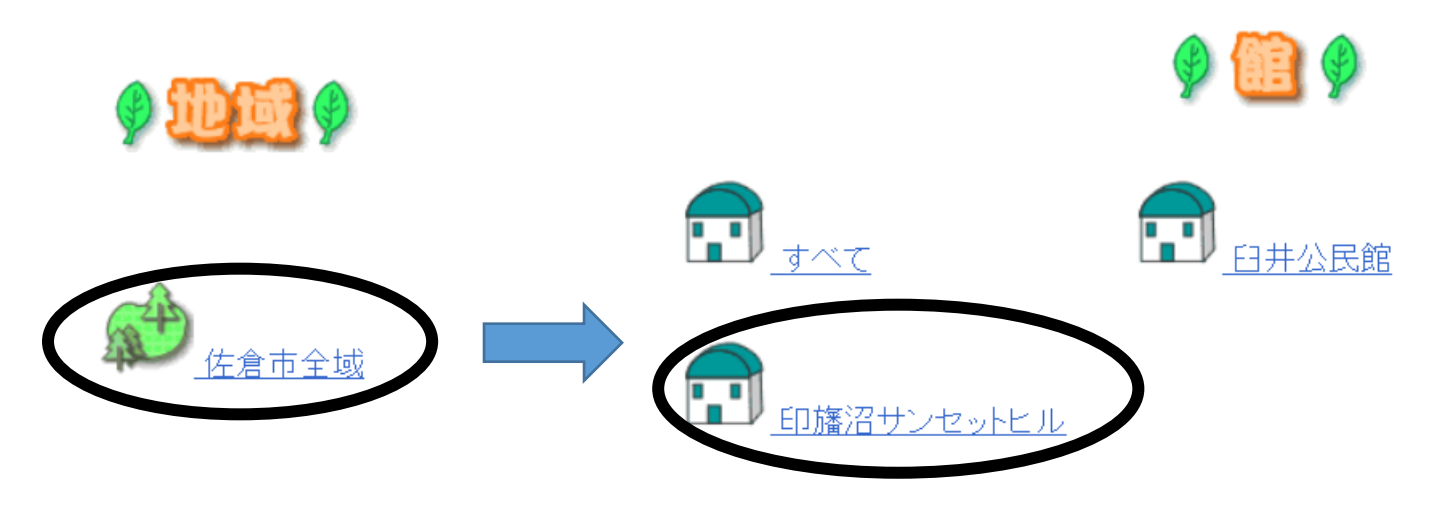

⑤ 画面上にテニスコート(1~4 面)とキャンプ場(日帰、宿泊)が選択できます。予約をしたいページをクリックします。

ここでは、キャンプの宿泊を予約していきます。

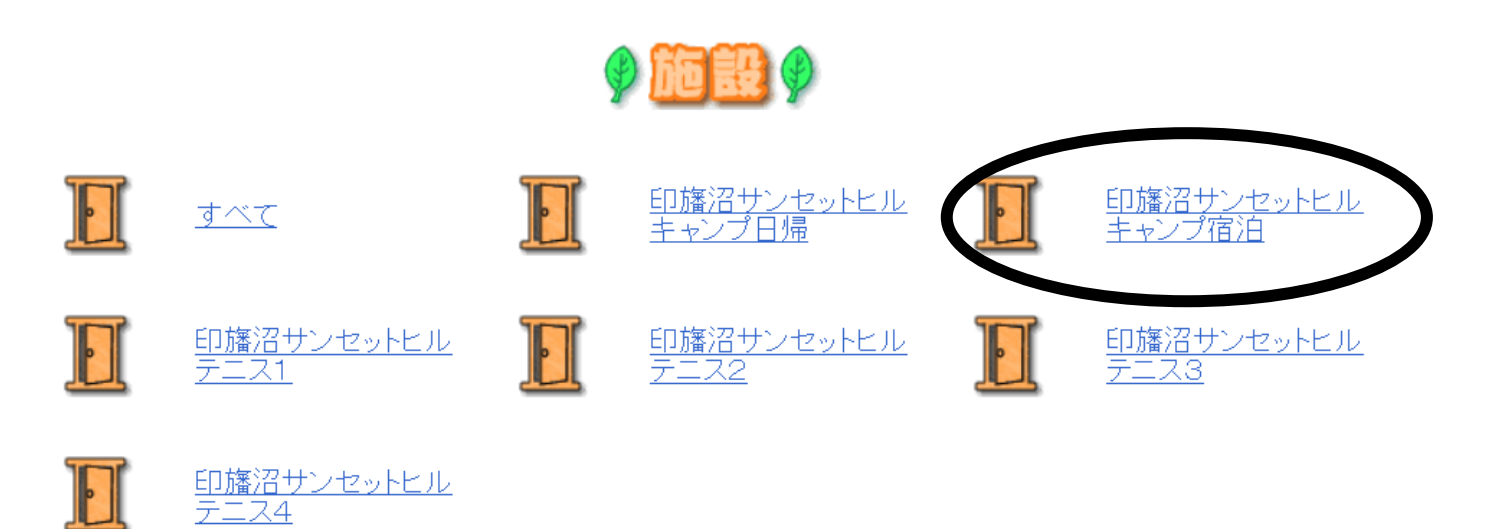

⑥ 予約したい日を画面上のカレンダーから選び、「日付」をクリックし「検索開始」をクリックします。
 予約に関しては月初に翌月の予約取得が可能になります。(9月中であれば10月いっぱいの予約)
 ※今回は9/14の予約で進めています。

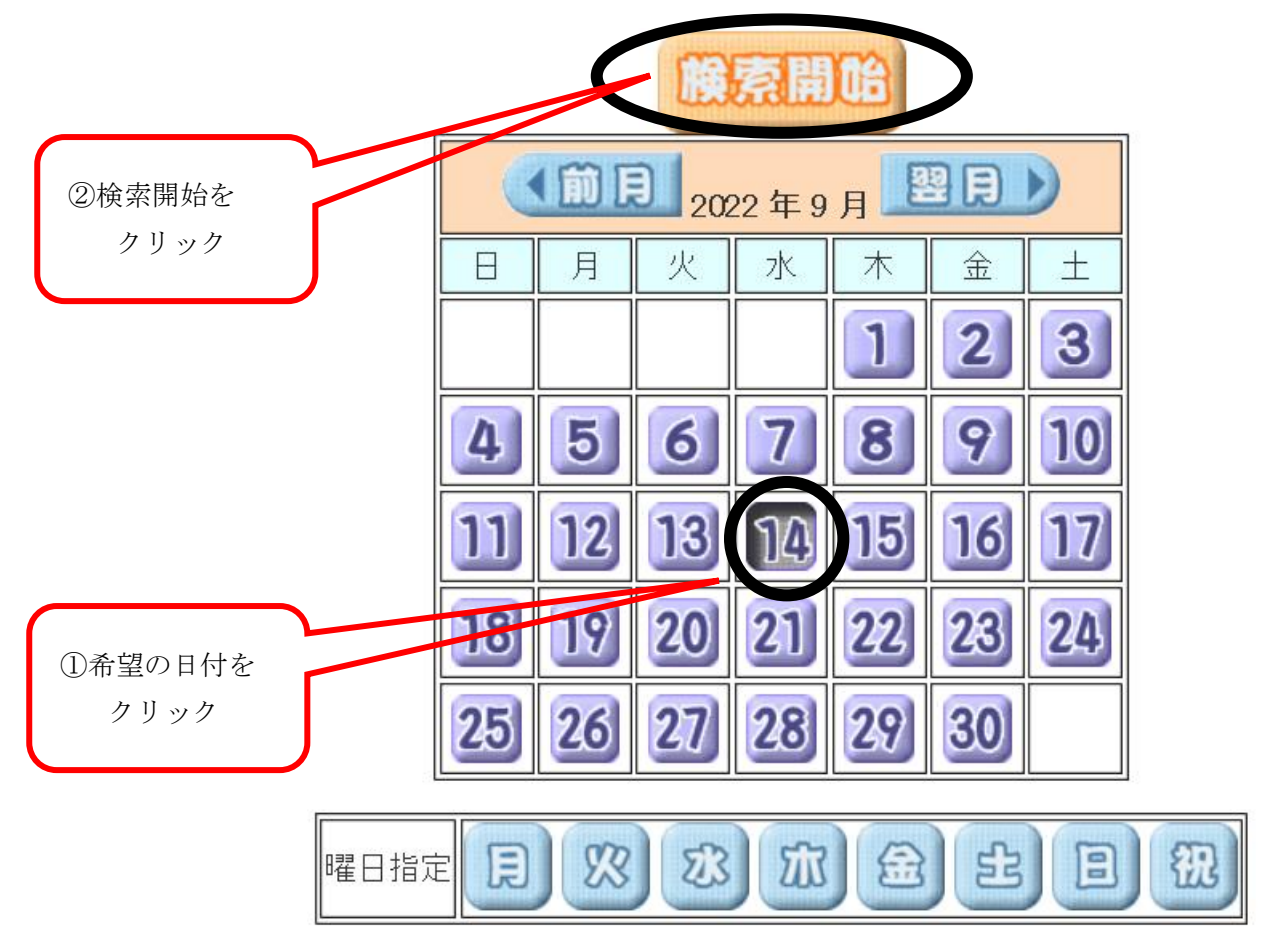

⑦ すると"キャンプ宿泊"を選択した日付(下記 9/14)から一週間分の予定が表示されます。

キャンプの予約画面では数字が表示されており、こちらはキャンプ場の会場の区画数となっております。(予約が入ってないときは 37 区画が最大となります。)

予約したい日の区画数がご自身の予約を希望する区画数を下回っていないことを確認し、「予約」をクリック します。

なお、宿泊ではなくデイキャンプやテニスの予約取得画面が見たい場合は画面上部の「前施設」「次施設」に て確認することができます。

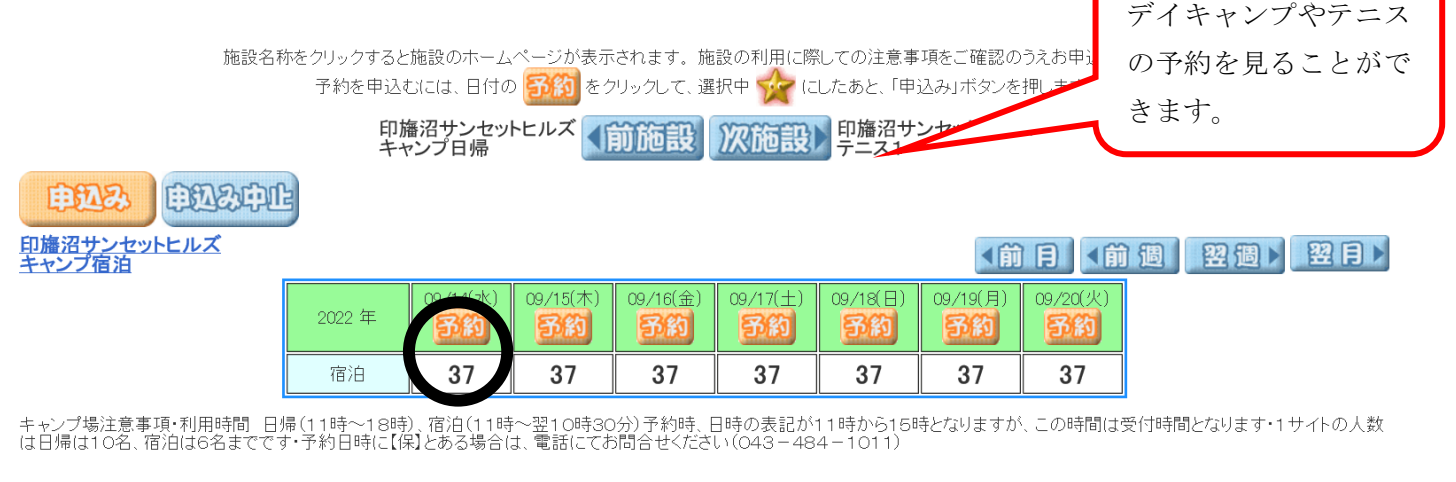

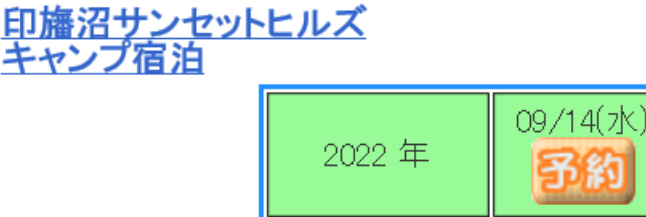

宿泊

【注意】 左記のように数字が"2"となっている場 合はその日付では残り 2 区画しか予約 できません。こちらの日付に3 区画以上 お申込みいただくことはできません。

- ⑧ 実際に予約したい区画数(利用面数)を入力し、設定をクリックします。
   ※今回は1区画の予約取得といたします。
  - 予約を申込むには、ご希望の時間帯の利用面数(部屋数)入力をして「設定」ボタンをクリックします。

2

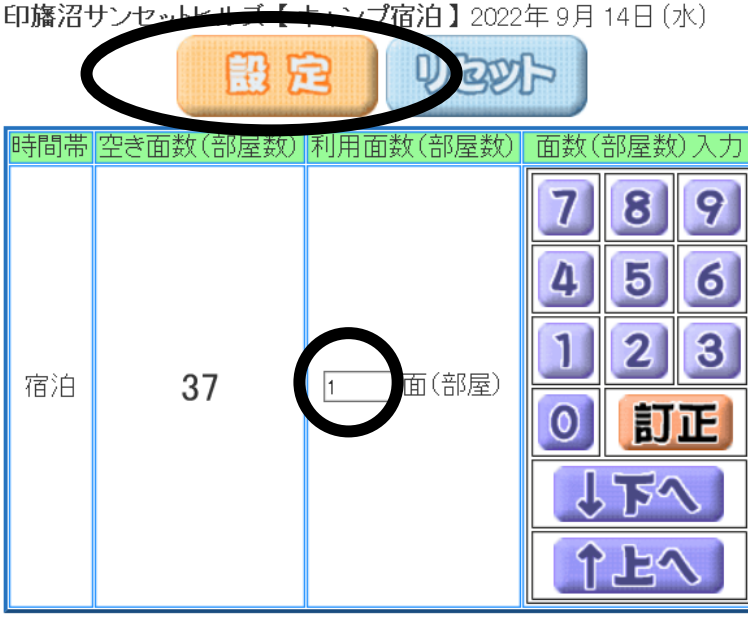

⑨ 予約を入力した日が☆マークになっていることを確認し、「申込み」をクリックします。

| лшах-та 41 | がと ノリックする<br>予約を申込 | と施設の木 云<br>とむには、日付の | 、<br>予約<br>をク | パンクション ボックション アリックして、選 | 叔中 🙀 (こ  | したあと、「申      | - 頃をこ 睡記の<br>込み」ボタンを | リスの中込の <sup>、</sup><br>押します。 |  |
|------------|--------------------|---------------------|---------------|------------------------|----------|--------------|----------------------|------------------------------|--|
| $\frown$   | 町<br>キ             | 旛沼サンセット<br>・ャンプ日帰   | ヒルズ 近         | 前施設                    | 次施設      | 印旛沼サ<br>テニス1 | ンセットヒルス              | ズ                            |  |
| 申込み し込み中国  | 3                  |                     |               |                        |          |              |                      |                              |  |
|            |                    | 09/14(7k)           | (9/15(本)      | 09./16(全)              | 09/17(+) | 09/18(日)     |                      |                              |  |
|            | 2022 年             | <b>3</b> 80         | <b>3</b> 8    | <b>56</b>              | SA       | <b>予約</b>    | <b>5</b> 80          | 58                           |  |
|            | 宿泊                 |                     | 37            | 37                     | 37       | 37           | 37                   | 37                           |  |

施設を称たクリックオスと施設のホーナパージが表示されます。施設の利用に際しての注意実頂をご確認のうえお申込むください。

キャンプ場注意事項・利用時間 日帰(11時~18時)、宿泊(11時~翌10時30分)予約時、日時の表記が11時から15時となりますが、この時間は受付時間となります・1サイトの人数 は日帰は10名、宿泊は6名までです・予約日時に【保】とある場合は、電話にてお問合せください(043-484-1011)

⑩ こちらのページで"目的"と"人数"を入力します。

人数に関しては空欄に参加人数をご記入ください。目的の入力は「目的」ボタンをクリックします。

| 申込み 申込み中止                               |       |                |      |      |     |                                        |
|-----------------------------------------|-------|----------------|------|------|-----|----------------------------------------|
| 利用日利用時間                                 | 館     | 施設             | 利用目的 | 利用人数 | 催物名 | 利用内容                                   |
| 2022/09/14(水) 11:00 - 15:00 印旛沼サンセ<br>ズ | zットビル | キャンプ宿泊(1面(部屋)) | 目的   |      |     | <ul> <li>● 本番</li> <li>○ 練習</li> </ul> |

① 利用目的分類を「宿泊」をクリックし、利用目的を「宿泊」をクリックします。
 すると目的の入力が完了いたします。

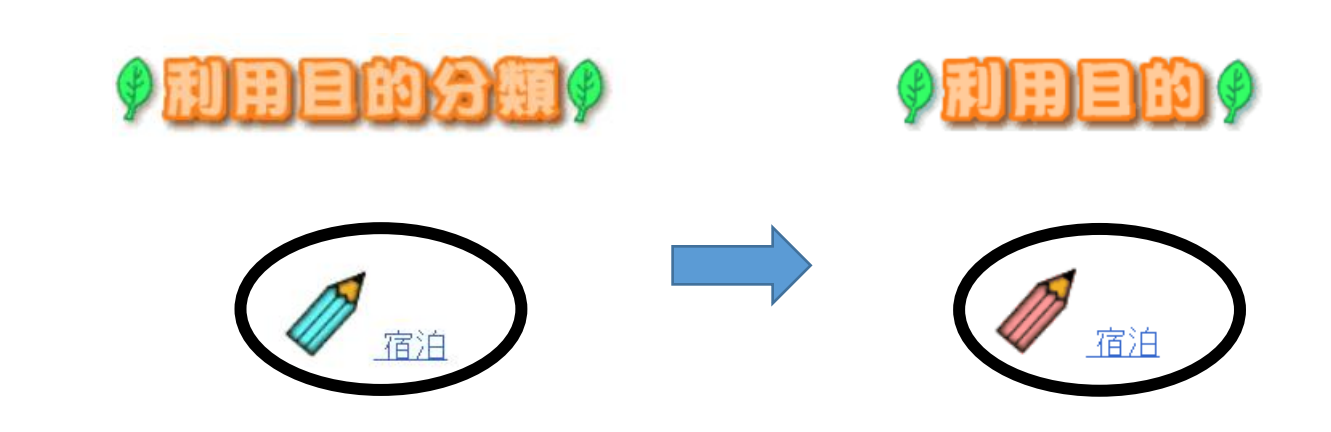

(2) "目的"と"人数"が入力されているのを確認し、「申込み」をクリックします。
 ※キャンプの1サイト利用人数は、日帰りは10名、宿泊は6名と

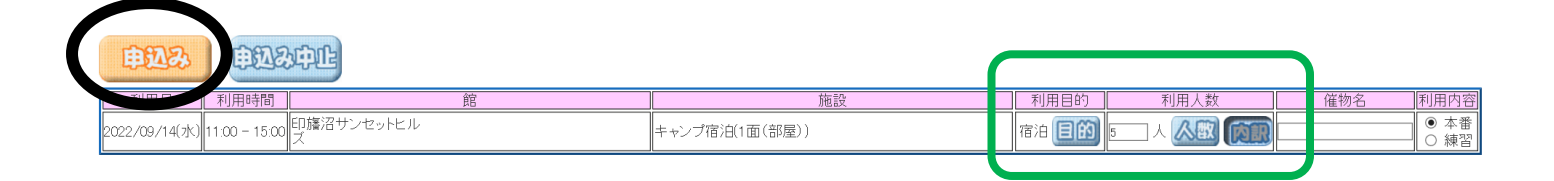

③ 予約が完了しました。「確認」をクリックすると、予約申し込みが完了しましたという画面が出てきます。右上の「メニュー」をクリックすると最初の画面に戻ります。
 予約などを終了する際は右上の「終了」を押すとログアウトとなります。

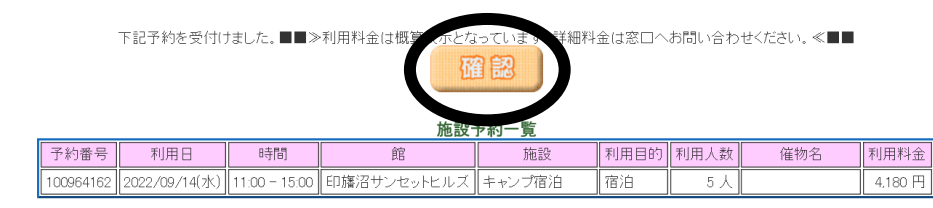

印旛沼サンセットヒルズ:キャンプ場注意事項・利用時間 日帰(11時〜18時)、宿泊(11時〜翌10時30分)予約時、日時の表記が11時から15時となりますが、この時間は受付時間となります・1サイトの人数は日帰は10 名、宿泊は6名までです・予約日時に【保】とある場合は、電話にてお問合せください(043 – 484 – 1011)

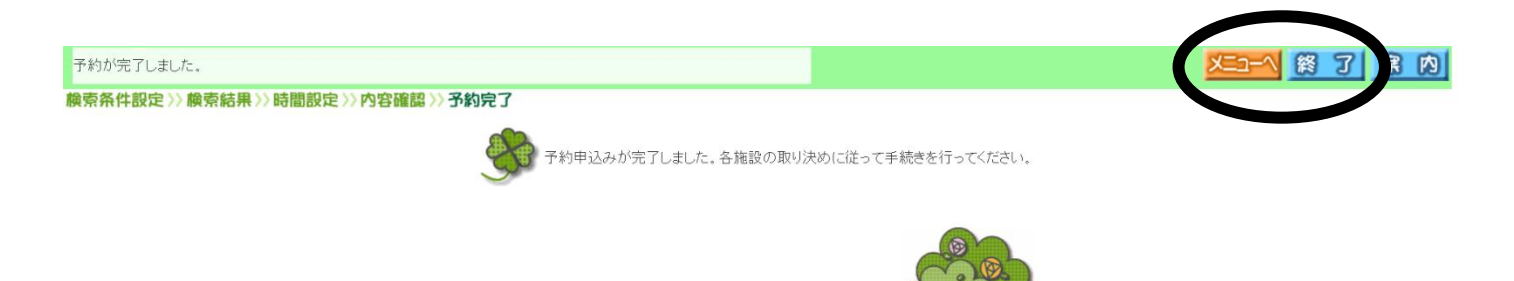

#### Ⅱ.予約の確認方法

① 簡易版からログインしトップ画面より「予約の確認」をクリックします。

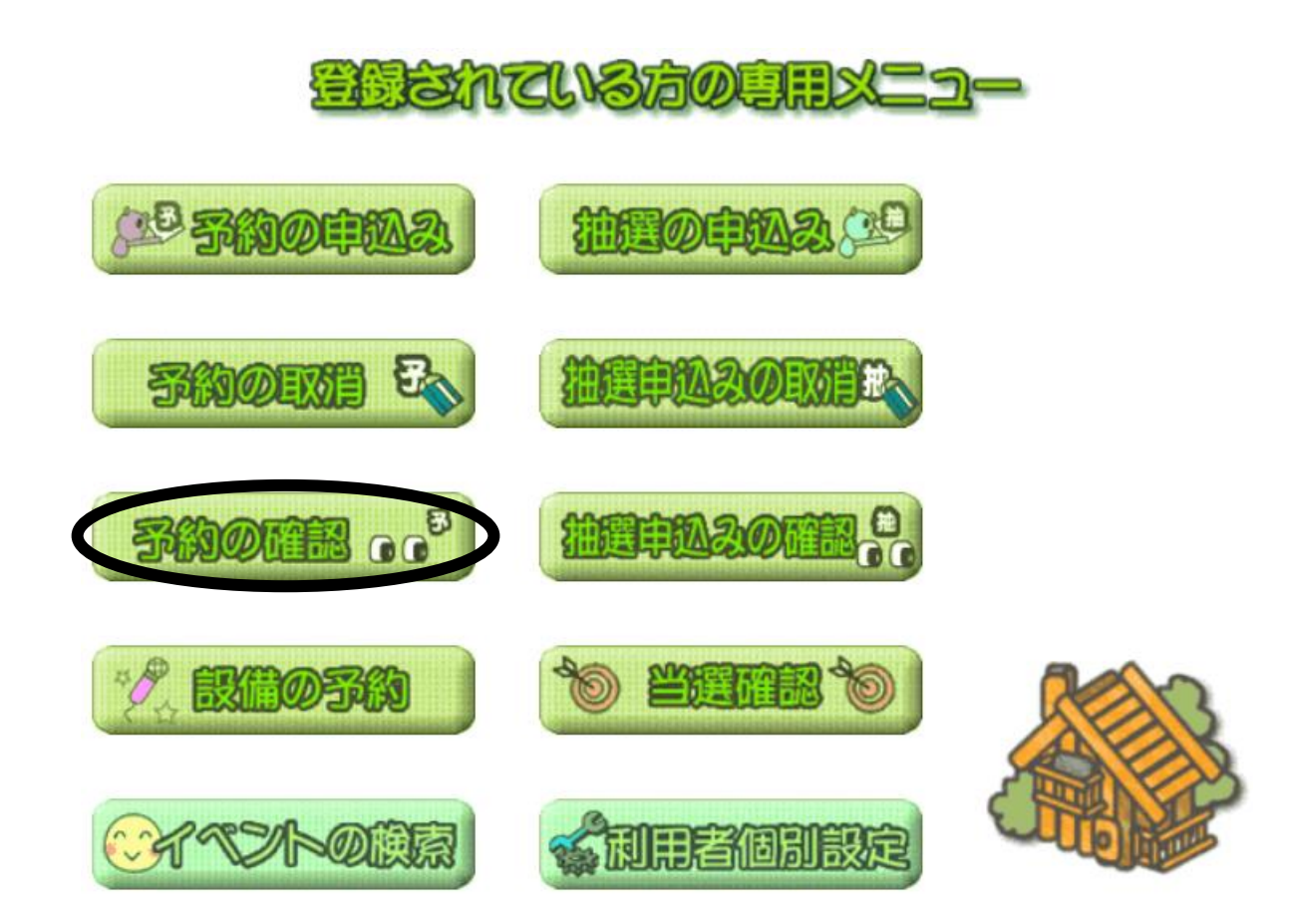

② ページ内にて予約一覧が確認できます。

もとる終了席内

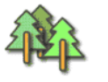

3件中1~3件表示◀前へ < 1 > 次へ▶

確認票印刷

| 予約番号      | 利用日           | 時間          | 自治体 | 地域    | 館               | 施設     | 利用目的 | 利用人数 | 催物名 | 設備予約 |
|-----------|---------------|-------------|-----|-------|-----------------|--------|------|------|-----|------|
| 100964174 | 2022/09/12(月) | 11:00-15:00 | 佐倉市 | 佐倉市全域 | 印旛沼サンセットヒル<br>ズ | キャンプ日帰 | キャンプ | 3 人  |     | なし   |
| 100964174 | 2022/09/12(月) | 11:00-15:00 | 佐倉市 | 佐倉市全域 | 印旛沼サンセットヒル<br>ズ | キャンプ日帰 | キャンプ | 3人   |     | なし   |
| 100964174 | 2022/09/12(月) | 11:00-15:00 | 佐倉市 | 佐倉市全域 | 印旛沼サンセットヒル<br>ズ | キャンプ日帰 | キャンプ | 3 人  |     | なし   |

### Ⅲ.予約の取り消し方法

① 簡易版からログインしトップ画面より「予約の取消」をクリックします。

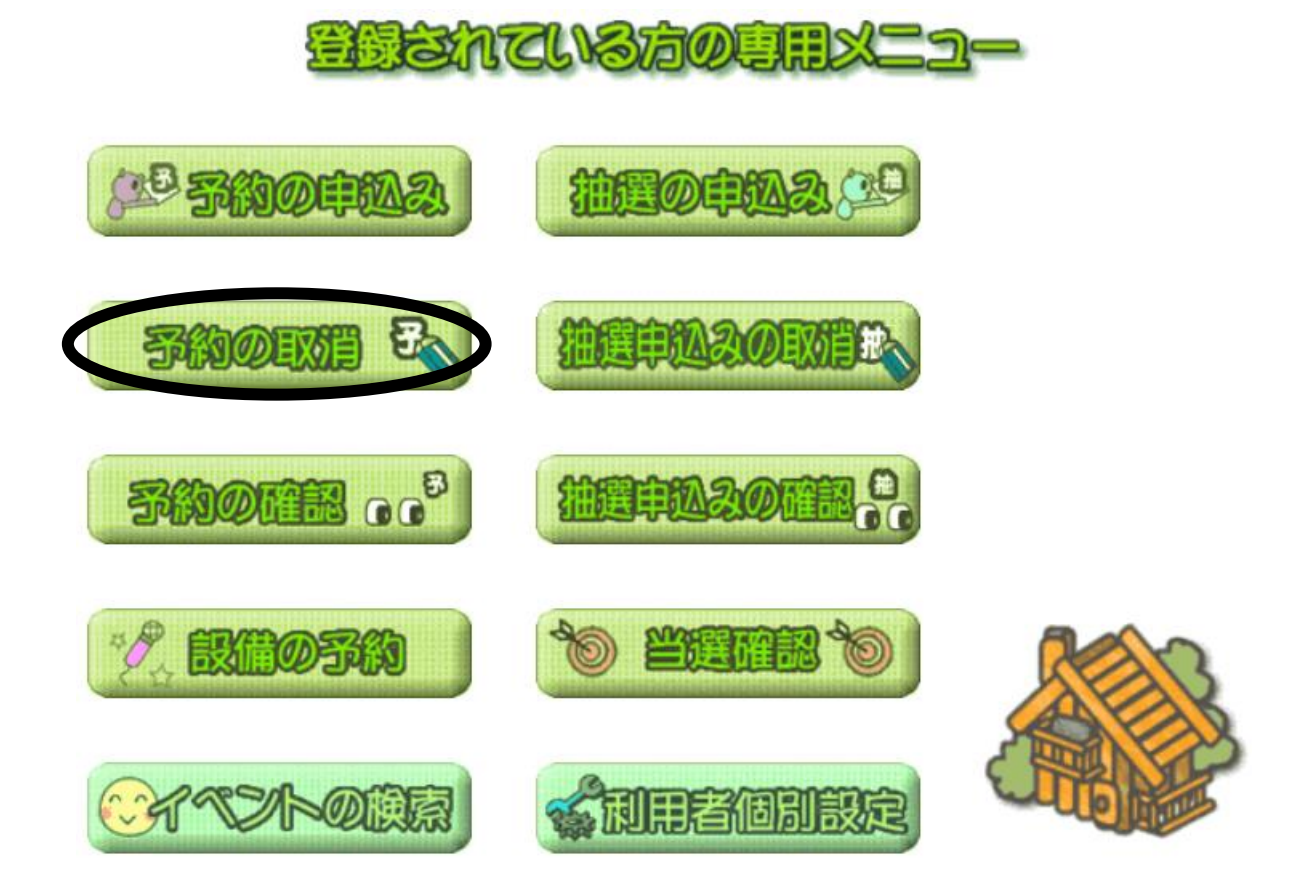

② 取り消したい予約を確認いたします。(利用日の3日前より取り消しは行えません)

| 選択 | 利用日           | 時間          | 自治体 | 地域    | 館               | 施設     | 利用目的 | 利用人数 | 催物名 | 設備予約 |
|----|---------------|-------------|-----|-------|-----------------|--------|------|------|-----|------|
|    | 2022/09/12(月) | 11:00-15:00 | 佐倉市 | 佐倉市全域 | 印旛沼サンセットヒル<br>ズ | キャンプ日帰 | キャンプ | 3 人  |     | なし   |
|    | 2022/09/12(月) | 11:00-15:00 | 佐倉市 | 佐倉市全域 | 印旛沼サンセットヒル<br>ズ | キャンプ日帰 | キャンプ | 3 人  |     |      |
|    | 2022/09/12(月) | 11:00-15:00 | 佐倉市 | 佐倉市全域 | 印旛沼サンセットヒル<br>ズ | キャンプ日帰 | キャンプ | 3 人  |     | なし   |

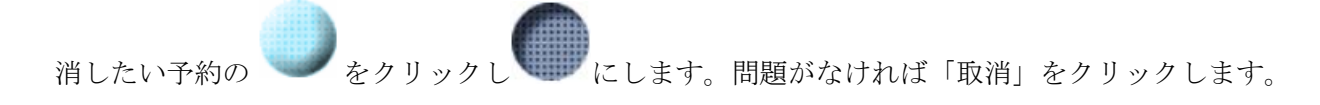

取 消 選択中止

3件中1~3件表示◀前へ < 1 > 次へ▶

| 選択 | 利用日           | 時間          | 自治体 | 地域    | 館               | 施設     | 利用目的 | 利用人数 | 催物名 | 設備予約 |
|----|---------------|-------------|-----|-------|-----------------|--------|------|------|-----|------|
|    | 2022/09/12(月) | 11:00-15:00 | 佐倉市 | 佐倉市全域 | 印旛沼サンセットヒル<br>ズ | キャンプ日帰 | キャンプ | 3 人  |     | なし   |
|    | 2022/09/12(月) | 11:00-15:00 | 佐倉市 | 佐倉市全域 | 印旛沼サンセットヒル<br>ズ | キャンプ日帰 | キャンプ | 3 人  |     | なし   |
|    | 2022/09/12(月) | 11:00-15:00 | 佐倉市 | 佐倉市全域 | 印旛沼サンセットヒル<br>ズ | キャンプ日帰 | キャンプ | 3 人  |     | なし   |

③ 取り消してよいか聞かれ「OK」をクリックすると確認画面が表示され、「確認」をクリックします。

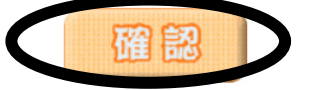

| 今回取消を行った予約    |             |     |       |                 |        |      |      |     |      |  |
|---------------|-------------|-----|-------|-----------------|--------|------|------|-----|------|--|
| 利用日           | 時間          | 自治体 | 地域    | 館               | 施設     | 利用目的 | 利用人数 | 催物名 | 設備予約 |  |
| 2022/09/12(月) | 11:00-15:00 | 佐倉市 | 佐倉市全域 | 印旛沼サンセットヒル<br>ズ | キャンプ日帰 | キャンプ | 3 人  |     | なし   |  |
| 2022/09/12(月) | 11:00-15:00 | 佐倉市 | 佐倉市全域 | 印旛沼サンセットヒル<br>ズ | キャンプ日帰 | キャンプ | 3 人  |     | なし   |  |
| 2022/09/12(月) | 11:00-15:00 | 佐倉市 | 佐倉市全域 | 印旛沼サンセットヒル<br>ズ | キャンプ日帰 | キャンプ | 3 人  |     | なし   |  |

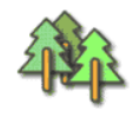

④ 予約の取消が完了しましたので、「終了」または「メニューへ」をクリックで終了となります。

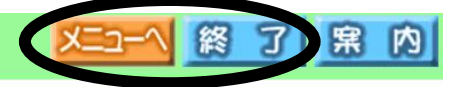

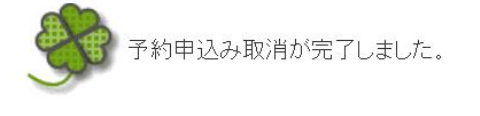

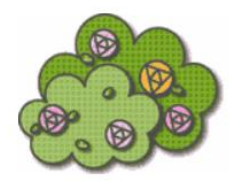